## Configurando um Produto Como Controlado ou Antimicrobiano

Para o Linx Big gerenciar um produto como controlado ou antimicrobiano algumas configurações devem ser realizadas.

## 1 - Produto Controlado:

Se o produto for controlado, verifique o cadastro do grupo do produto, através do menu Cadastros > Produtos > Grupos, se o mesmo está marcado como controlado.

| Grupo: PSICOTROPICO                                                                       |      |  |  |  |  |  |
|-------------------------------------------------------------------------------------------|------|--|--|--|--|--|
| <u>N</u> avegação <u>M</u> anutenção <u>F</u> iltro <u>E</u> xportar <u>C</u> onfiguração |      |  |  |  |  |  |
| Grupos ← → 🔻 📄 ⊘ 🟋                                                                        |      |  |  |  |  |  |
| Substituição Tributária Operações sem estoque Redutores de Comissão                       |      |  |  |  |  |  |
| Grade (Shift+F3) Edição (F2) Árvore Cálculo Demanda Meta Cota para Compras                | ; ĺ  |  |  |  |  |  |
| Código (Grupo_id) Descrição Mostra Desconto Controlado Lojas Leram Apar                   | gado |  |  |  |  |  |
| 46002 PSICOTROPICO S S 2 N                                                                |      |  |  |  |  |  |
|                                                                                           |      |  |  |  |  |  |
|                                                                                           |      |  |  |  |  |  |
|                                                                                           |      |  |  |  |  |  |
|                                                                                           |      |  |  |  |  |  |
|                                                                                           |      |  |  |  |  |  |
|                                                                                           |      |  |  |  |  |  |
|                                                                                           |      |  |  |  |  |  |
|                                                                                           |      |  |  |  |  |  |
|                                                                                           |      |  |  |  |  |  |
|                                                                                           |      |  |  |  |  |  |
|                                                                                           |      |  |  |  |  |  |
|                                                                                           | >    |  |  |  |  |  |
| Código Descrição Q Pesquisar (                                                            | (F3) |  |  |  |  |  |
| l Imprimir (F                                                                             | 9)   |  |  |  |  |  |
| Registros encontrados: 1                                                                  |      |  |  |  |  |  |

Figura 01 - Cadastro de Grupo de Produto - Controlado

Em seguida no cadastro do produto (*Cadastros > Produtos > Produtos*, ou pelo botão *a harra de menu rápido*) e coloque-o no grupo controlado.

| Produto: 1130136                         | 2 -                   |                              |                               |                                                   |          |                                                                                                    |         |                            |          |             |              |             |
|------------------------------------------|-----------------------|------------------------------|-------------------------------|---------------------------------------------------|----------|----------------------------------------------------------------------------------------------------|---------|----------------------------|----------|-------------|--------------|-------------|
| <u>N</u> avegação <u>M</u> ar            | nutenção <u>F</u> ilt | ro <u>E</u> xportar <u>(</u> | <u>C</u> onfiguração <u>I</u> | <u>U</u> tilitários                               |          |                                                                                                    |         |                            |          |             |              |             |
| Produtos                                 |                       |                              |                               |                                                   |          |                                                                                                    |         | $\leftarrow$ $\Rightarrow$ | *        |             | 0            | ۲ 🛃         |
| Grade (Shift+F3)                         | Edição (F2)           |                              |                               |                                                   |          |                                                                                                    |         |                            |          |             |              |             |
| Inf. Gerenciais Inf. Fornecedor Oferecer |                       |                              |                               | Desconto quantidade Controle de Lote Fotos e Bula |          |                                                                                                    |         |                            |          |             |              |             |
| Dados C                                  | utros Dados           | Preços                       | Inf. Medicamento              | b Inf.                                            | Fiscais  | Ban                                                                                                    | ras Ad  | icionais                   | Esto     | que Filiais | Pre          | ços Filiais |
| Código                                   | Draduta aom aór       | lico do borroo por           | Código de Bar                 | ras De                                            | escrição | do Produto                                                                                             | )       |                            |          |             |              |             |
|                                          | emissão de doci       | umentos fiscais              | a                             | te                                                | ste      |                                                                                                    |         |                            |          |             |              |             |
| Grupo                                    |                       |                              |                               |                                                   | Fabri    | cante do Pro                                                                                           | oduto   |                            |          |             |              |             |
| 46002 PSICOT                             | ROPICO                |                              |                               | ▼                                                 | DIV/I    | DIVERSOS                                                                                               |         |                            |          |             |              | •           |
| Especificação                            |                       |                              |                               |                                                   | Grup     | o de Preços                                                                                            |         |                            |          |             |              |             |
| 3002 COMPR                               | A PERIÓDICA           |                              |                               | •                                                 |          | 0 <defi< td=""><td>na o G</td><td>rupo de Pre</td><td>ços&gt;</td><td></td><td></td><td>•</td></defi<> | na o G  | rupo de Pre                | ços>     |             |              | •           |
| Tipo de mercador                         | ia/serviço            | Inativo                      | Medicame                      | nto Tip                                           | o Preço  | do Produto                                                                                             | Un      | idade                      |          | Alt. Marge  | em ou Prç (  | de Compra   |
| Material de Uso e                        | e Consumo             | ▼ Não                        | ▼ Não                         | ▼ Li                                              | berado   | •                                                                                                    | - 1     | ND                         | -        | Margem      |              | -           |
| Preços (C                                | )s preços sairão      | desta posição n              | as próximas versõ             | ies. Serão e                                      | xibidos  | somente na                                                                                             | a aba " | Precos")                   |          | ·           |              |             |
| Peo Compra Cx                            | Und nor Cx            | Pco Compra Ur                | Maro/Markup %                 | Preco Ven                                         | da       | Margem 2 %                                                                                             | L P     | reco Venda                 | 2 Mar    | 0em 3 %     | Preco V      | enda 3      |
| 709,64                                   |                       | 1 709,64                     | 0,00                          | 7                                                 | 09,64    | 24                                                                                                    | 1,71    | 885,                       | 02       | 24,7        | 1            | 885,02      |
| Desc Prom %                              | Margem Promo          | Pco Promoção                 | Início Promoção               | Final Prom                                        | ncão     | l<br>Desc à Viel                                                                                       | ta % D  | reco c/ De                 | ec Des   | c Máy %     | Preco II     | t Ent       |
| 0.00                                     | 0.00                  |                              |                               |                                                   | loçuo    | 0030. 0 113                                                                                            | 0.00    | R\$ 709.                   | 64       | 0.0         |              | 709.64      |
| 1                                        | 1                     | 1                            |                               | 1                                                 |          |                                                                                                    |         |                            |          | -1-         |              |             |
|                                          |                       |                              |                               |                                                   |          |                                                                                                    |         |                            |          | Data        | Cadastro:    | 26/01/2016  |
|                                          |                       |                              |                               |                                                   |          |                                                                                                    |         |                            |          | Data Ul     | t. Alt. Pço: | 26/01/2016  |
| Có <u>d</u> igo D <u>e</u> scrição       | D                     |                              |                               | Barra                                             | s        |                                                                                                    | Princ   | ipio Ativo                 |          |             |              |             |
|                                          |                       |                              |                               |                                                   |          |                                                                                                    |         |                            |          | •           | 🔍 Pes        | quisar (F3  |
| <u>E</u> specificações                   | <u>G</u> rupos        | Eabricantes C                | ad. <u>O</u> fertas           | Visualizar                                        | produte  | os com Cód.                                                                                            | Barra   | s gerado pe                | lo Siste | ma          | In           | primir (F9) |
| gistros encontra                         | dos: 2                |                              |                               |                                                   |          |                                                                                                    |         |                            |          |             |              |             |

Figura 02 - Cadastro Produto Controlado

## 2 - Produto Antimicrobiano

Um produto antimicrobiano NÃO DEVE ESTAR EM UM GRUPO DE CONTROLADOS, mas configurado como Antimicrobiano (SNGPC) no controle especial na aba Outros Dados.

| Produto: 11301362 -                                                                    |                                                                                                    |
|----------------------------------------------------------------------------------------|----------------------------------------------------------------------------------------------------|
| Navegação Manutenção Filtro Exportar Configuração Utilit                               | tários                                                                                                    |
| Produtos                                                                               |                                                                                                    |
| Grade (Shift+F3) Edição (F2)                                                           |                                                                                                    |
| Inf. Gerenciais Inf. Fornecedor Oferecer<br>Dados Outros Dados Preços Inf. Medicamento | Desconto quantidade Controle de Lote Fotos e Bula<br>Inf. Fiscais Barras Adicionais Estoque Filiais Preços Filiais                                                                                    |
| Comissões e Vale Dinheiro   Comissão unit. R\$ Comissão %   0,00 0,00     0,00 0,00    | Ieiro %   ✓   Permite incluir produto por nome (Vendas, entradas, etc)     ✓   Gerar etiqueta de gôndola     0,00%   ✓   Fórmula     ✓   Desconsiderar na Conf. de Produtos no Caixa (Visível e Cega) |
| Diversos                                                                               |                                                                                                    |
| Controle Especial                                                                      | Descrição do produto para Etiqueta                                                                                                    |
| Sem Controle Especial                                                                  |                                                                                                    |
| Sem Controle Especial                                                                  | Mensagem na venda                                                                                                    |
| Antimicrobiano (SNGPC)                                                                 | ~                                                                                                    |
| Comprar no Fornecedor                                                                  | *                                                                                                    |
| <pre>&lt; Defina o Fornecedor &gt;</pre>                                               | ~                                                                                                    |
|                                                                                        | Mensagem da rede                                                                                                    |
|                                                                                        | ^                                                                                                    |
|                                                                                        | ×                                                                                                    |
| Código Descrição                                                                       | Barras Principio Ativo                                                                                                    |
| Especificações Grupos Eabricantes Cad. Ofertas 🔽 Vis                                   | ualizar produtos com Cód. Barras gerado pelo Sistema 🕒 Imprimir (F9)                                                                                                    |
| Registros encontrados: 2                                                               |                                                                                                    |

Figura 03 - Cadastro Produto Antimicrobiano

A Para produtos controlados, a configuração de controle especial "controla lote/validade" não faz diferença alguma se o produto já estiver em um grupo de controlados, pois de ambas as maneiras o lote será validado pelo Linx Big.

≙

Os produtos apenas com a configuração "controlado lote/validade" não são tratados como controlado pelo Linx Big, apenas são tratados os que estiverem:

• Como antimicrobiano (SNGPC) na aba Outros Dados, e os associados a um grupo configurado como controlado - Psicotrópico.

Para ambos os controles algumas configurações devem ser feitas na aba "Inf. Medicamentos" como:

- Registro MS

- Principio ativo
- Portaria
- Código DCB

Sendo que os dois últimos só são necessários para a geração do livro de Psicotrópicos.